# LES TÉLÉSERVICES PAS À PAS ...

#### Aller sur le site du collège https://langevin.vendee.e-lyco.fr/

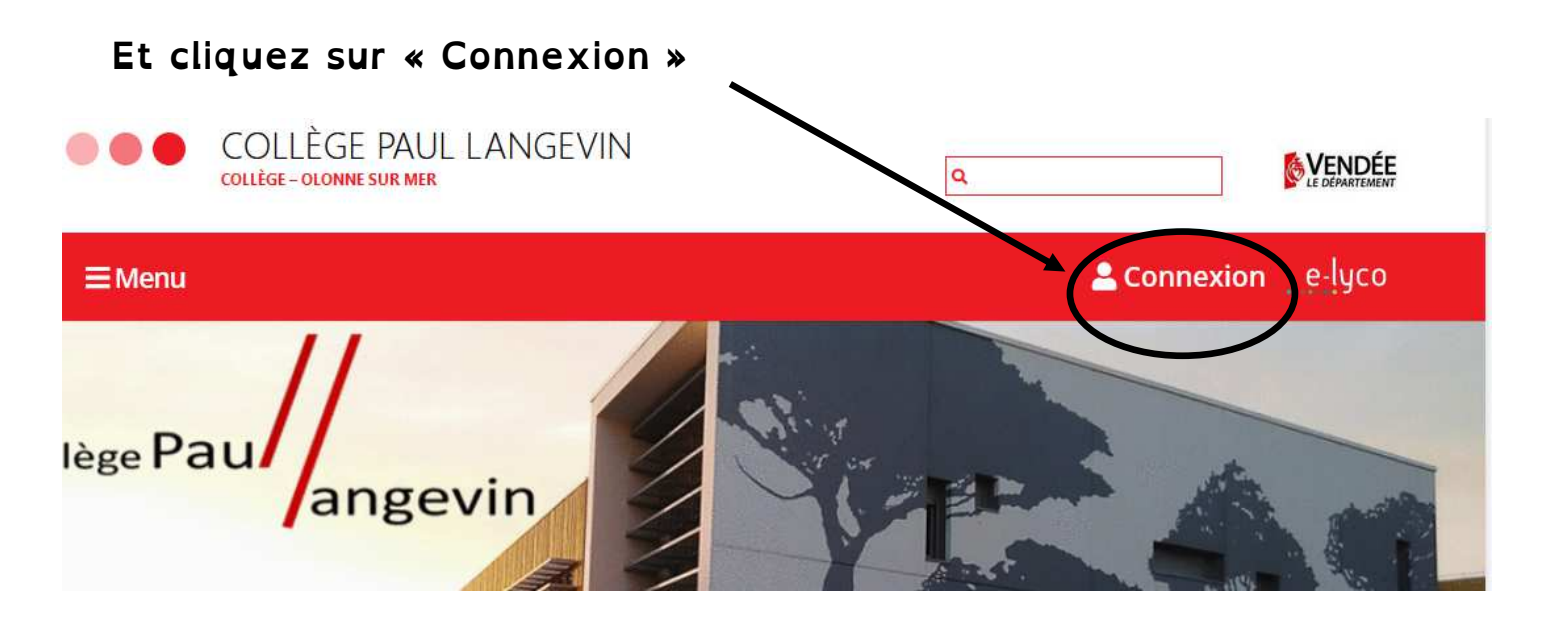

Connexion : cocher « d'un établissement public ou privé »

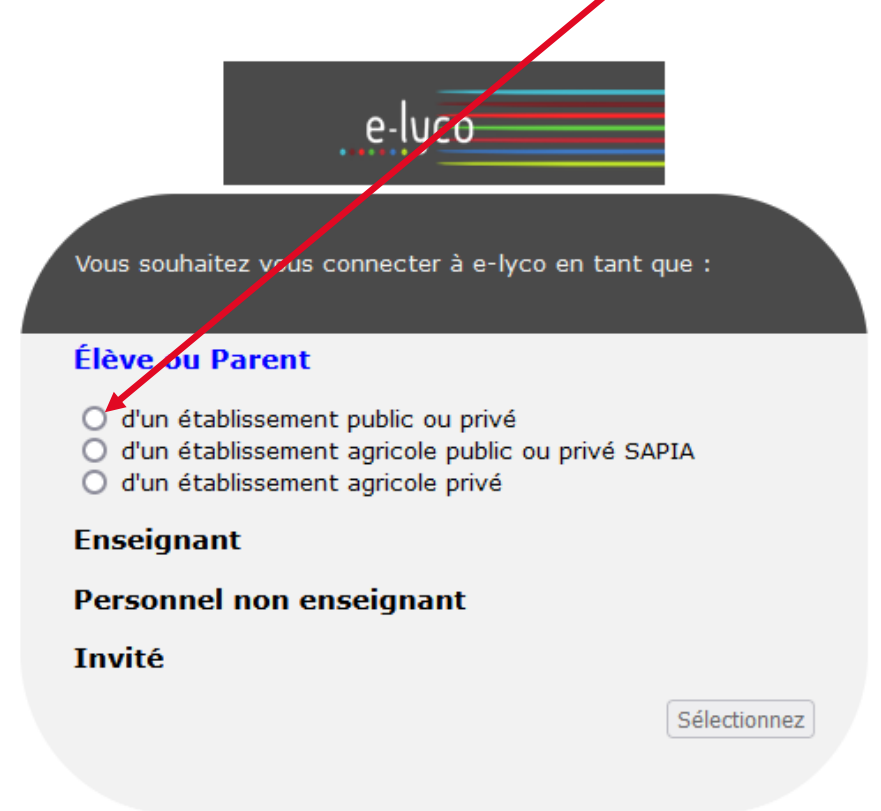

#### 3— Sélectionner « Représentant légal »

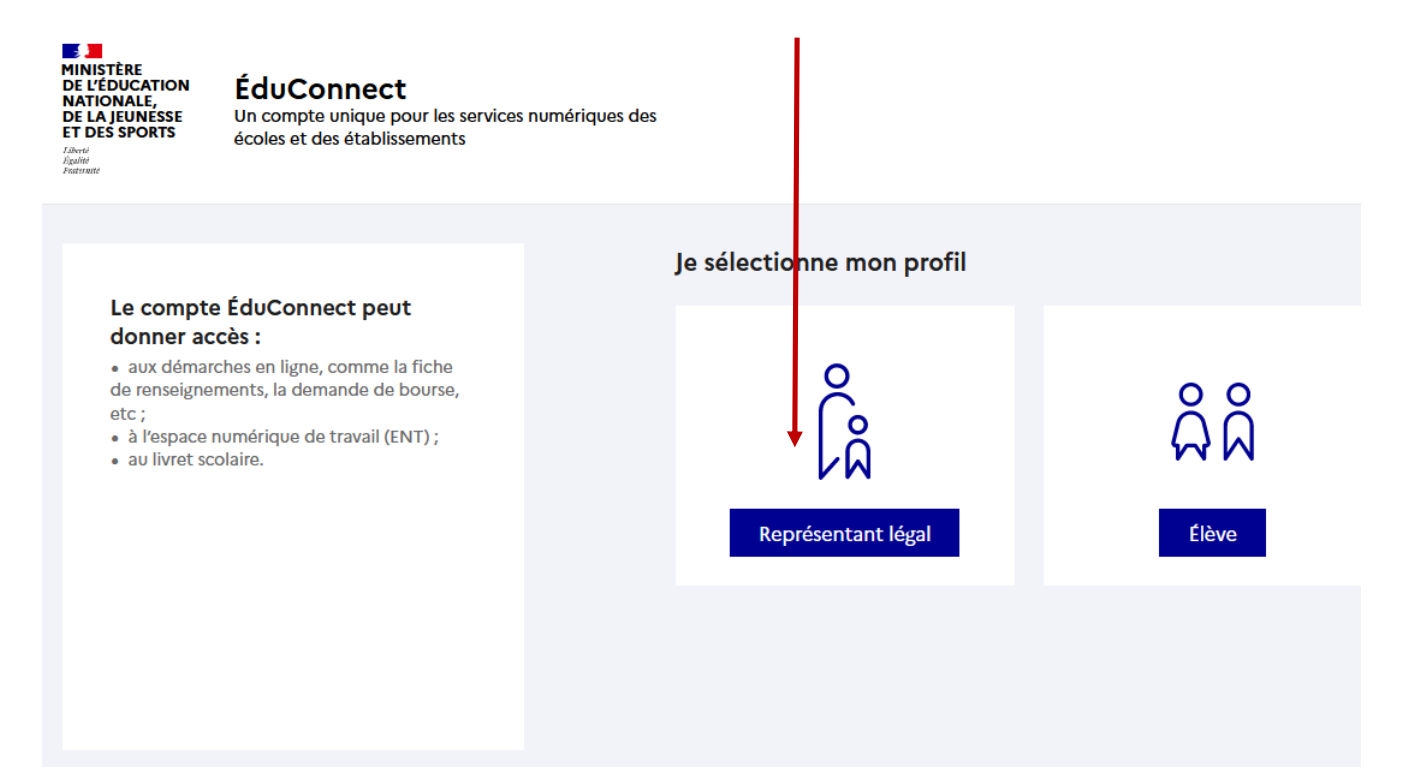

### Choisir sa connexion : compte Éduconnect ou FranceConnect

| ို့ Représentant lé                  | gal                                                                                                    |  |  |  |
|--------------------------------------|----------------------------------------------------------------------------------------------------|--|--|--|
| Je me conn                           | Je me connecte avec mon compte ÉduConnect                                                                              |  |  |  |
| Identifiant                          | Identifiant oublié? →                                                                                                  |  |  |  |
| Identifiant                          | au format p.nomXX                                                                                                    |  |  |  |
| Mot de passe                         | Mot de passe oublié? →                                                                                                 |  |  |  |
|                                      | 0                                                                                                    |  |  |  |
|                                      | Se connecter                                                                                                    |  |  |  |
|                                      | Je n'ai pas de compte →                                                                                                |  |  |  |
|                                      | ou                                                                                                    |  |  |  |
| Je me conn                           | ecte avec FranceConnect                                                                                                |  |  |  |
|                                      | S'identifier avec<br>FranceConnect                                                                                     |  |  |  |
|                                      | Qu'est-ce que FranceConnect ? 🗗                                                                                        |  |  |  |
| FranceConnect vo<br>compte dont vous | us permet d'accéder à de nombreux services de l'État en utilisant un<br>s disposez déjà. Utilisez-le pour ÉduConnect ! |  |  |  |

## Une fois connecté avec EduConnect, vous arrivez sur cette page

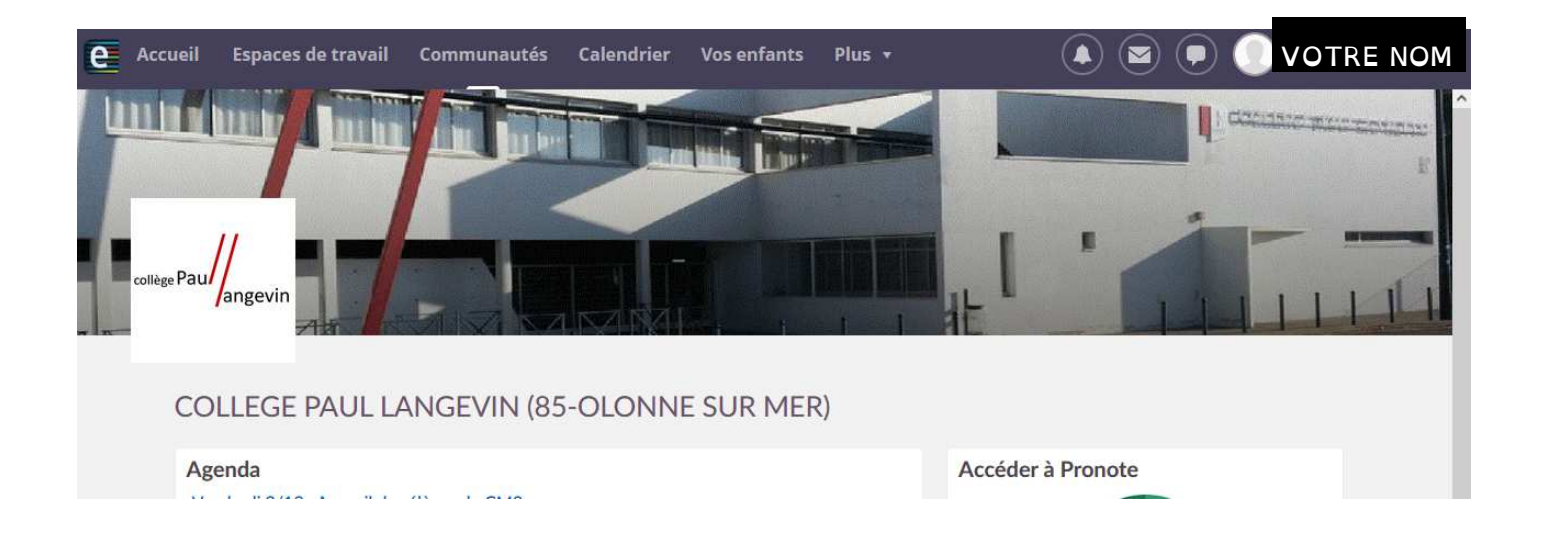

#### Cliquez sur « Téléservices »

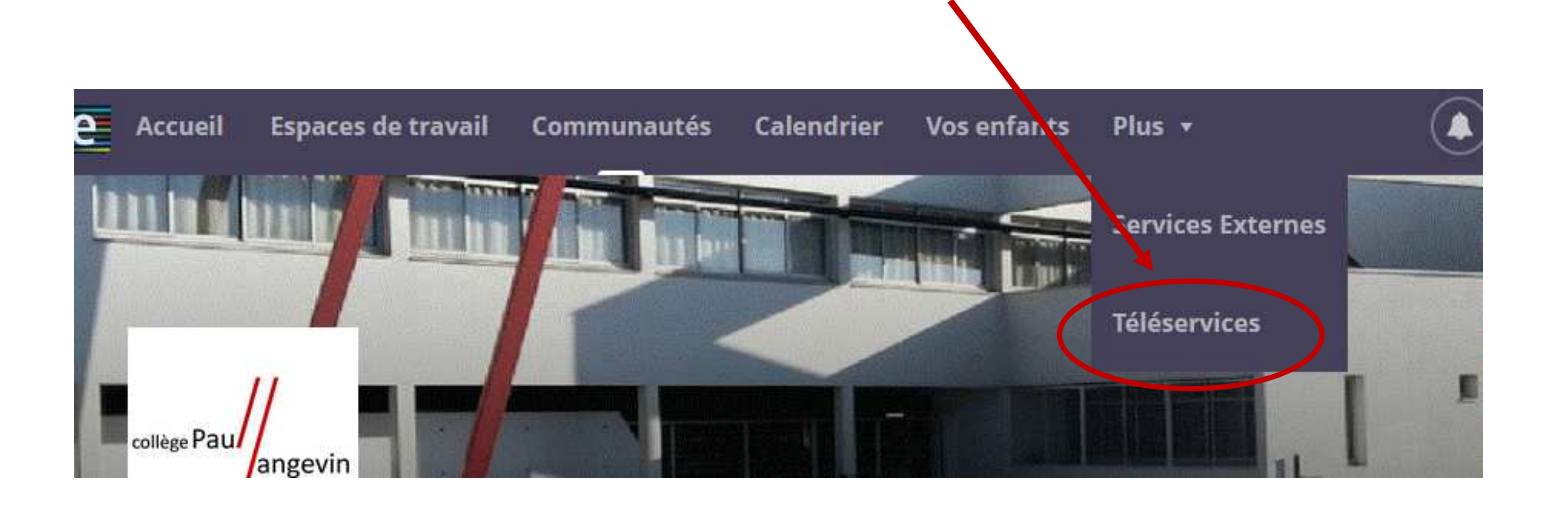

| VOUS ALLIVEZ         Scolarité         Colarité         Accueil         Mes service                                               | Sur Cette page :<br>ces<br>25 Contact Espace famille<br>        | ▲ Votre nom                                 |
|----------------------------------------------------------------------------------------------------|-----------------------------------------------------------------|---------------------------------------------|
| Mes services                                                                                                    |                                                                 | Le nom de votre enfant<br>Accéder à l'ENT 단 |
| <ul> <li>Actualités</li> <li>Bourse de collège</li> <li>Fiche de<br/>renseignements</li> <li>Paiement des<br/>factures</li> </ul> | Message de l'établissement<br>Bienvenue sur Scolarité services. |                                             |
|                                                                                                    |                                                                 |                                             |

Cliquez sur « paiement des factures »

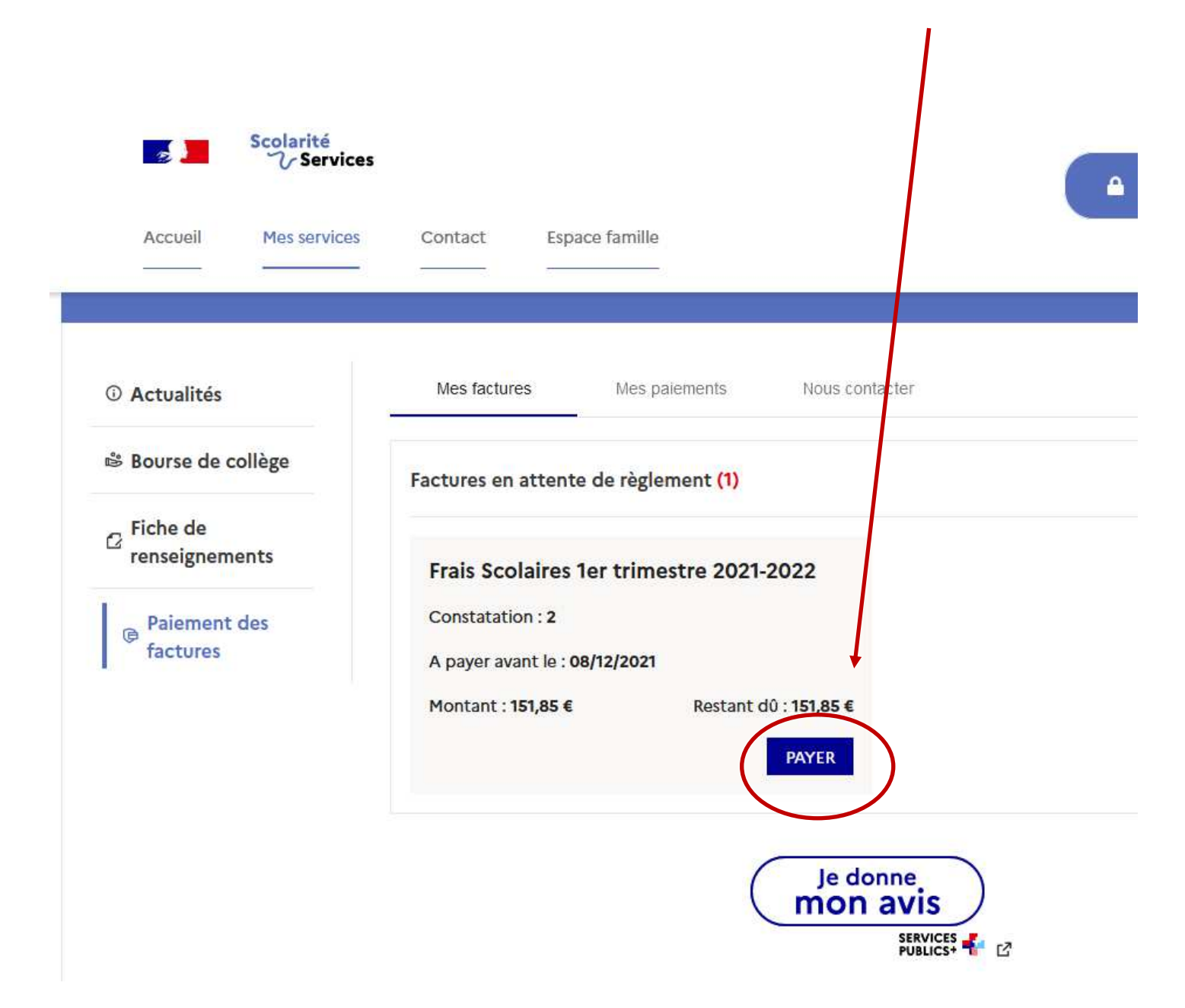

### Vous arrivez sur la facture à payer : cliquez sur « payer »

Vous pouvez choisir de payer la totalité ou une partie.

Le minimum étant de 30€

Une fois le montant indiqué (ici par exemple 50) appuyer sur

« valider »

| Scolarité<br>Service                    | votre nom                                                                                                    |  |  |  |  |
|-----------------------------------------|----------------------------------------------------------------------------------------------------|--|--|--|--|
| Accueil Mes services                    | Contact Espace famille                                                                                                    |  |  |  |  |
|                                         |                                                                                                    |  |  |  |  |
| ③ Actualités                            | Mes factures Mes paiements Nous contacter                                                                                                    |  |  |  |  |
| Bourse de collège                       | Paiement de la facture nº 21CD19A063151                                                                                                    |  |  |  |  |
| ☐ Fiche de<br>renseignements            | Votre adresse électronique Votre adresse mail                                                                                                    |  |  |  |  |
| Paiement des<br>factures                | Il est impératif d'avoir une adresse à jour avant d'initier la transaction de paiement.<br>Si celle-ci n'est pas correcte, veuillez <u>accéder à votre compte</u> pour la modifier avant d'effectuer<br>votre règlement. |  |  |  |  |
| Frais Scolaires 1er trimestre 2021-2022 |                                                                                                    |  |  |  |  |
|                                         | Restant dû : <b>151,85 €</b>                                                                                                    |  |  |  |  |
|                                         | 50                                                                                                    |  |  |  |  |
|                                         | RETOUR                                                                                                    |  |  |  |  |

## Validez la confirmation

| Confirmation                                               |                                                                      |
|------------------------------------------------------------|----------------------------------------------------------------------|
| Après validation, vou<br>plateforme de paiem<br>règlement. | as allez etre redirigé vers une<br>aent sécurisé afin de procéder au |
| RETOUR                                                     | VALIDER                                                              |

Vous arrivez sur la plateforme de paiement PayFiP du gouvernement. Reste à cliquer sur « Payer par carte bancaire » et suivre les instructions !

| RÉPUBLIQUE<br>FRANÇAISE<br>Liberté<br>Egalité<br>Fraternité | PayFiP.gouv.fr<br>La solution de paiement de la Direction Générale des Finances Publiques. | PAY |
|-------------------------------------------------------------|--------------------------------------------------------------------------------------------|-----|
| _                                                           | Informations sur la dette                                                                  |     |
|                                                             | Établissement : COLLEGE PAUL LANGEVIN                                                      |     |
|                                                             | Ville : OLONNE SUR MER                                                                     |     |
|                                                             | Référence de la dette : 21CD19A063151                                                      |     |
|                                                             | <b>Montant :</b> 50,00€                                                                    |     |
|                                                             | Adresse électronique : Votre adresse mail                                                  |     |
| -                                                           | Choix du mode de paiement                                                                  |     |
|                                                             | Payer par carte bancaire                                                                   |     |

Merci pour vos règlements

Si vous avez des difficultés, n'hésitez pas à envoyer un mail

à l'adresse gestionnaire.0850149a@ac-nantes.fr